# FAIRE SON INSCRIPTION PÉDAGOGIQUE

Tutoriel

# **CONNECTEZ-VOUS VIA L'ENT**

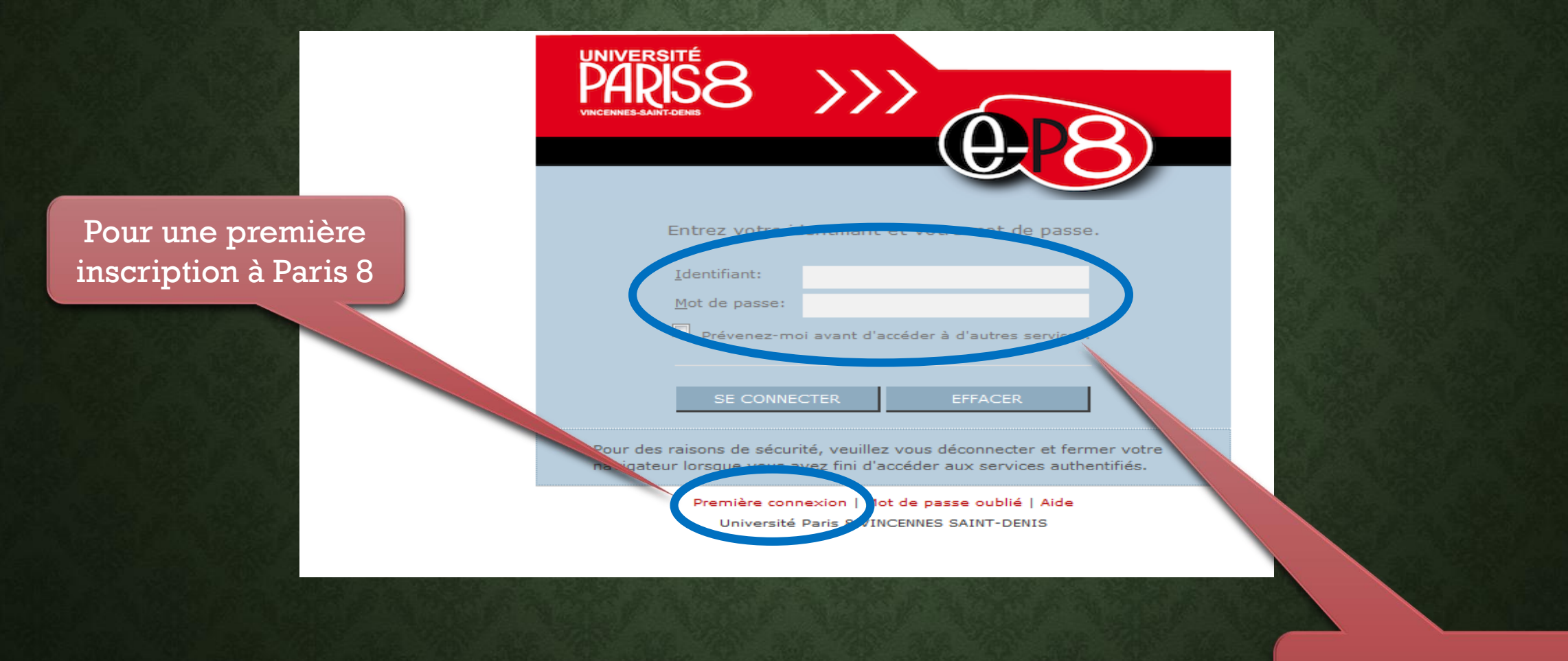

Pour une réinscription à Paris 8

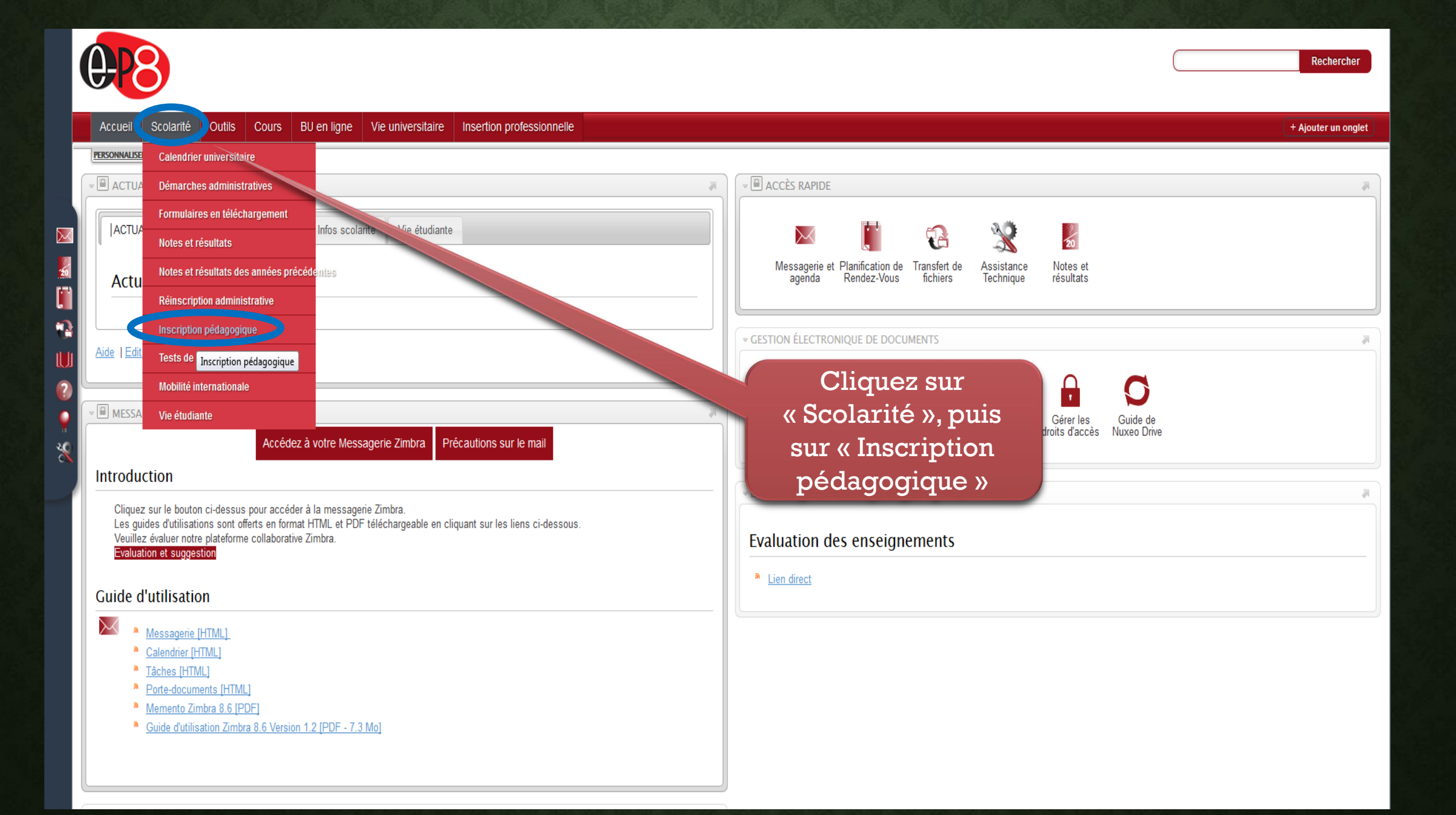

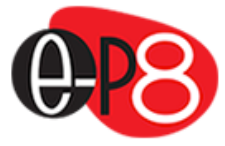

Accueil

# INSCRIPTION PÉDAGOGIQUE Image: Si vous souha

Scolarité

Outils

Cours

BU en ligne

Vie universitaire

Si vous souhaitez effectuer votre inscription pédagogique cliquez sur « Procéder à votre inscription pédagogique » Vous êtes ici :Inscription pédagogique

Insertion professionnelle

Inscription pédagogique Procédez à votre inscription pédagogique Consultez votre inscription pédagogique

### Inscription pédagogique

## v souhaitez : procéder à votre inscription pédagogique (dan les cours) consulter votre inscription pédagogique

Si vous souhaitez modifier votre inscription pédagogique cliquez sur « Consulter votre inscription pédagogique »

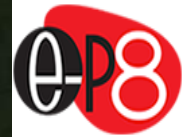

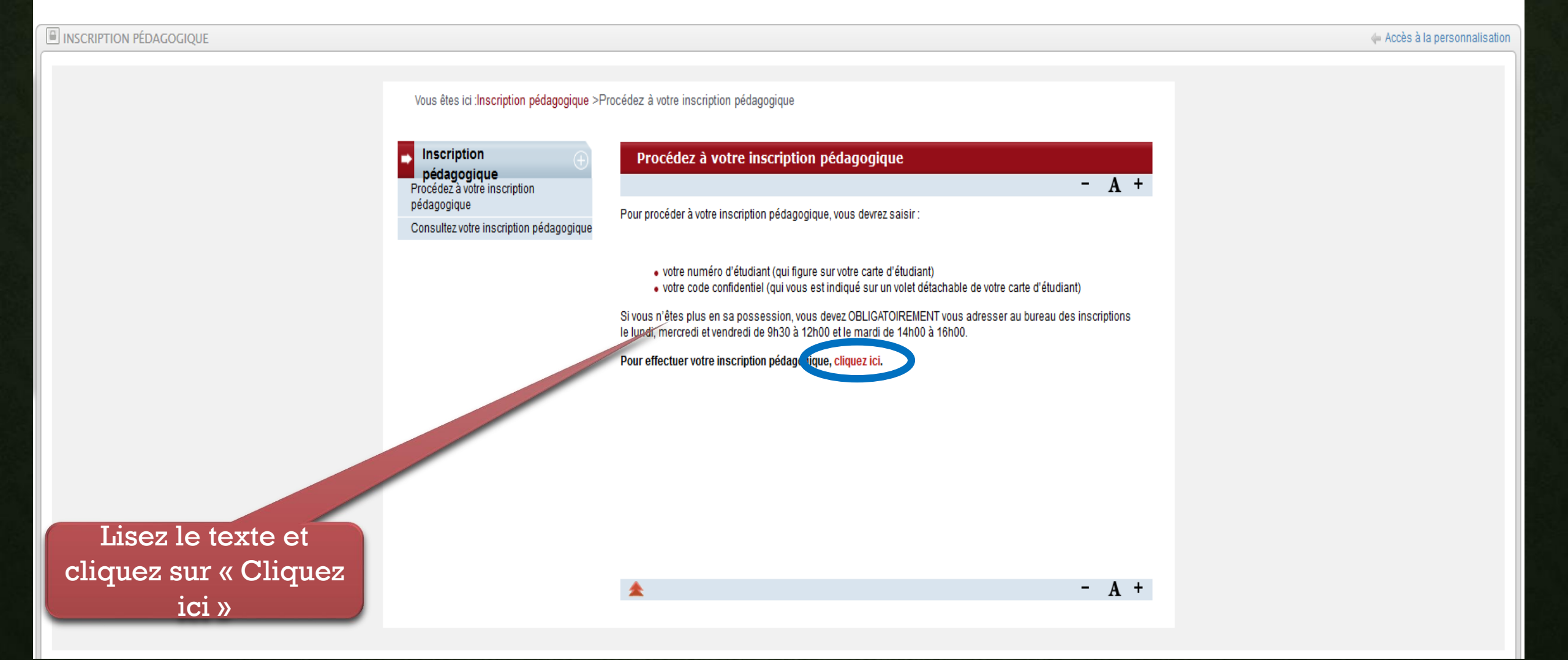

# MODIFIEZ (OU PAS) VOS DONNÉES PERSONNELLES

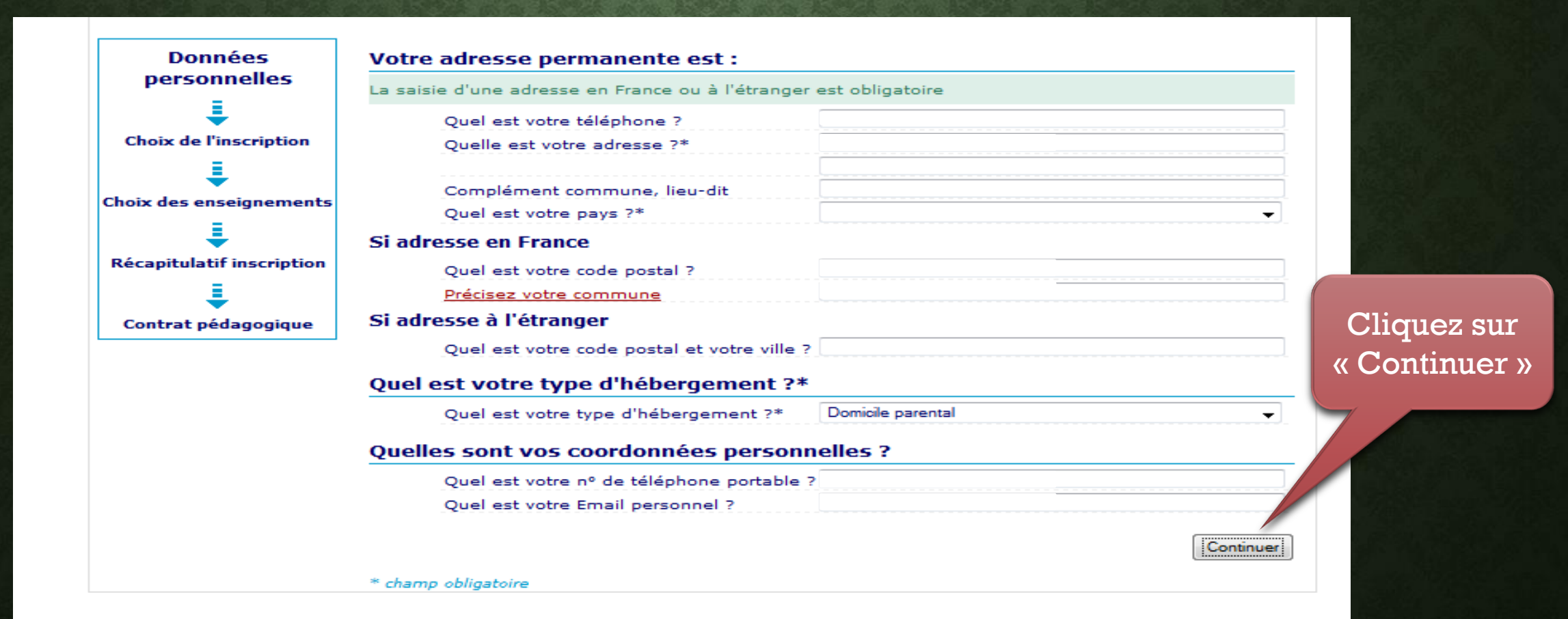

### Mémo:

**Obligatoire**: élément à valider obligatoirement **Obligatoire à choix:** élément à valider obligatoirement mais vous avez le choix entre plusieurs cours Acquis: Élément déjà validé auparavant **Facultatif:** élément qui n'est pas comptabilisé dans le calcul de la moyenne; cours suivi en tant qu'auditeur libre **Dispensé**: vous avez été dispensé pour l'année en cours ( 🚅 équivalence )

# **COMMENCEZ VOTRE INSCRIPTION**

### Données personnelles Choix de l'inscription Choix des enseignements Récapitulatif inscription Contrat pédagogique Légende ✓ Obligatoire $\overline{\mathbf{v}}$ Obligatoire à choix Acquis Facultatif F ൭ Dispensé N Interdit

× Pré-requis non rempli

8 Fermé

Pas encore ouvert Capacité d'accueil

atteinte \* Aide

 $\mathbf{a}$ 

Crédits : X

Les cursus affichés correspondent aux cursus sur lesquels vous devez vous inscrire. Sélectionnez en un et cliquez sur le bouton « Continuer ». Une fois l'inscription sur ce cursus terminée, il vous faudra sélectionner les autres cursus pour accompli

la totalité de votre inscription.

### Le cas échéant, précisez votre choix

L1 Sociologie (L1HSOC - 510)

Semestre 1 L1 sociologie (SH41SOCC)

Continuer

Vous pouvez à tout moment revenir en arrière en cliquant sur les intitulés des étapes (données personnelles, choix de l'inscription, choix des enseignements etc.)

La légende est l'élément clé de l'inscription. Si vous ne prenez pas le temps de la lire il vous sera très difficile de comprendre la suite

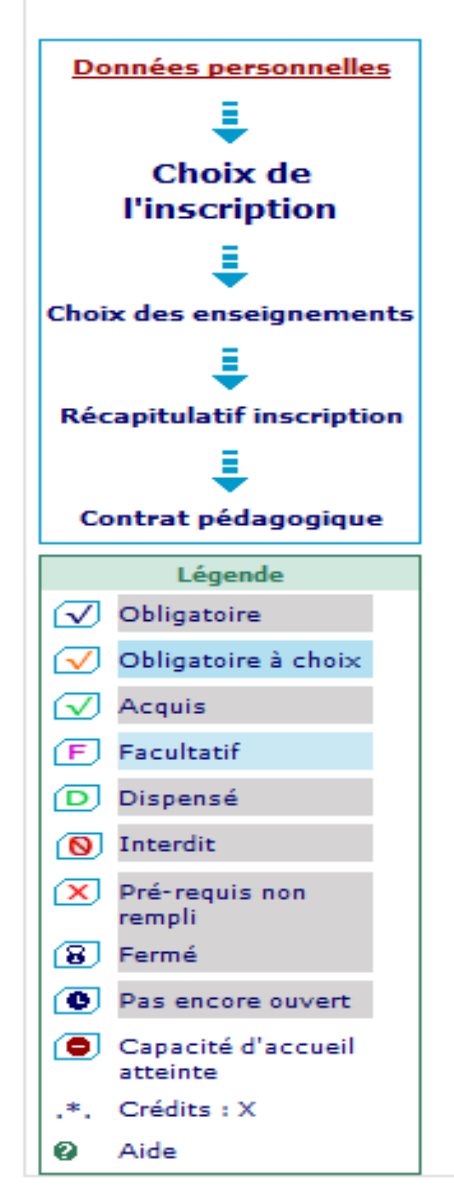

Les cursus affichés correspondent aux cursus sur lesquels vous devez vous inscrire. Sélectionnez en un et cliquez sur le bouton « Continuer ». Une fois l'inscription sur ce cursus terminée, il vous faudra sélectionner les autres cursus pour accomplir la totalité de votre inscription.

### Le cas échéant, précisez votre choix

L1 Sociologie (L1HSOC - 510)

Semestre 1 L1 sociologie (SH41SOCC)

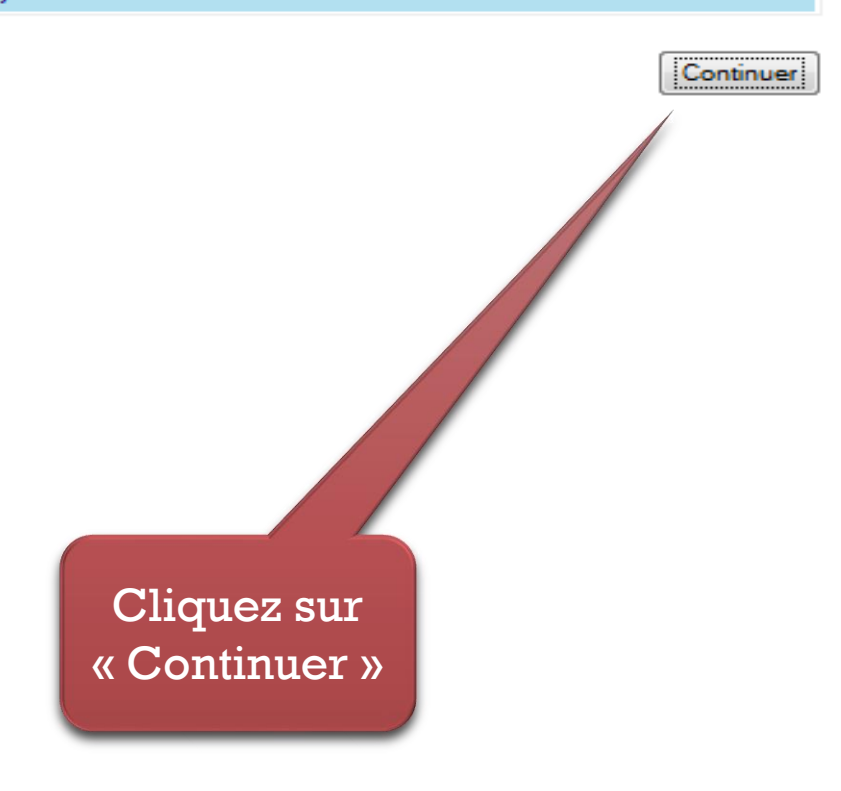

# LE CHOIX DES COURS

Crédits : X

Aide

.\*. 0

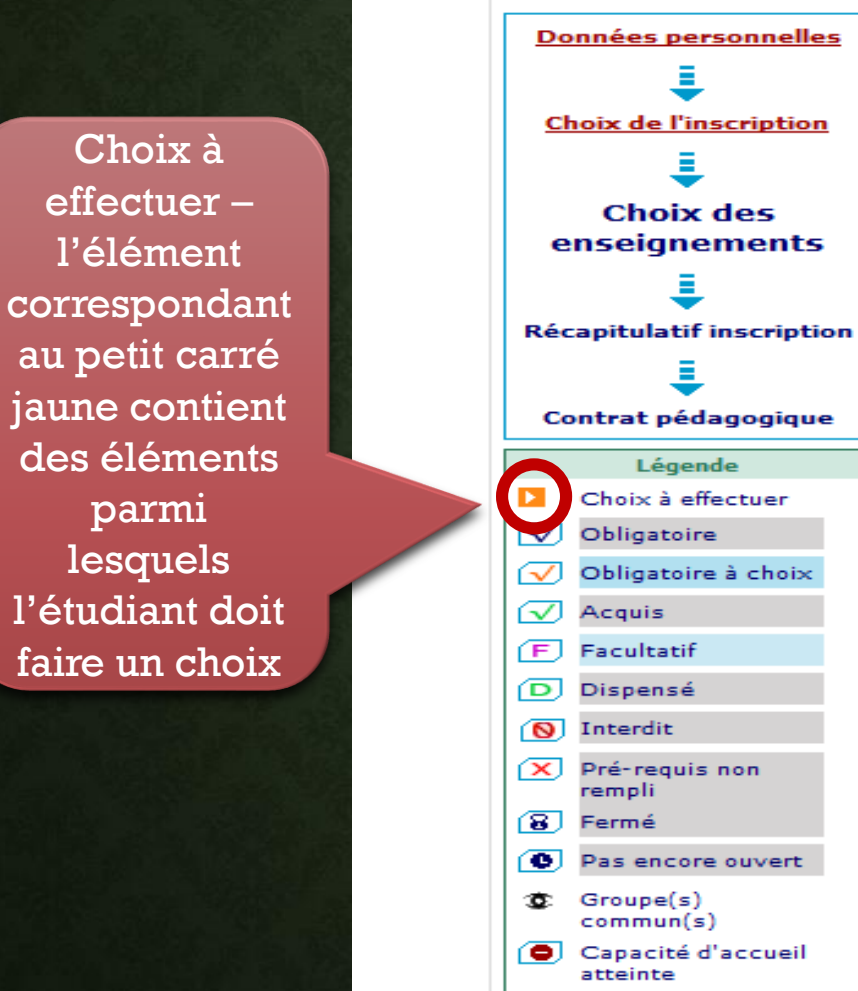

Choisissez les enseignements auxquels vous souhaitez vous inscrire. Vous devez respecter le nombre d'éléments à choisir et le nombre de crédits lorsqu'ils vous sont indiqués. Pour obtenir plus d'informations concernant les enseignements, cliquez sur « ? ».

### Semestre 1 L1 sociologie (SH41SOCC)

| ✓ Majeure semestre 1 (BH41MAJC) Ø     |         |
|---------------------------------------|---------|
| ✓ UE 1 : Initiation 1 (UH41U01C) ❷    | •12• 🕨  |
| ✓ Découverte semestre 1 (BH41MINC) Ø  |         |
| ✓ UE 2 : Découverte 1 (UH41U02C) Ø    | •12 • 🖸 |
| ✓Transversale semestre 1 (BH41TRAC) Ø |         |
| ✓ UE 3 :Transversale 1 (UH41U03C) 🛛   | -6- 🕨   |
|                                       |         |

Cliquez sur le carré jaune

Continuer

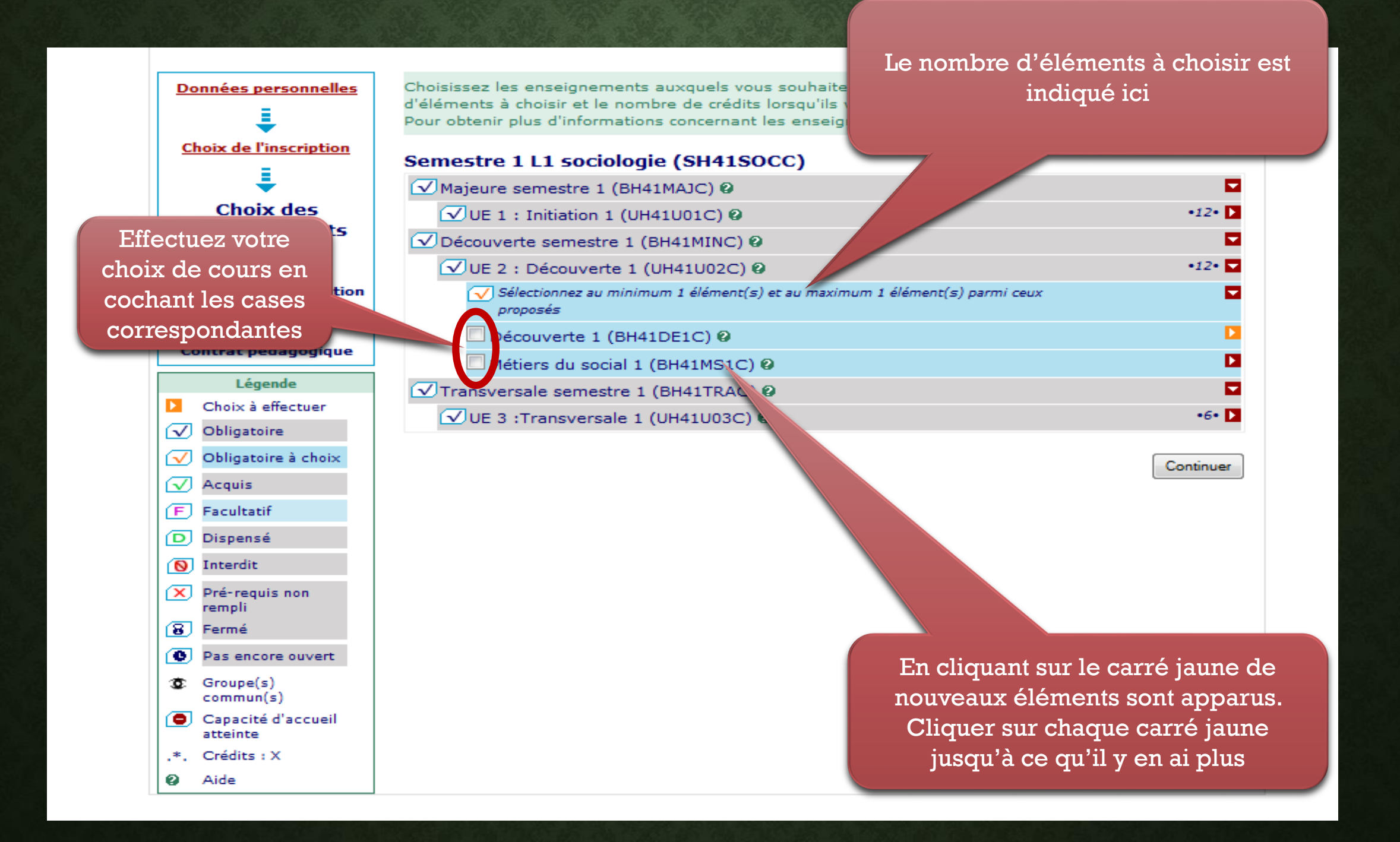

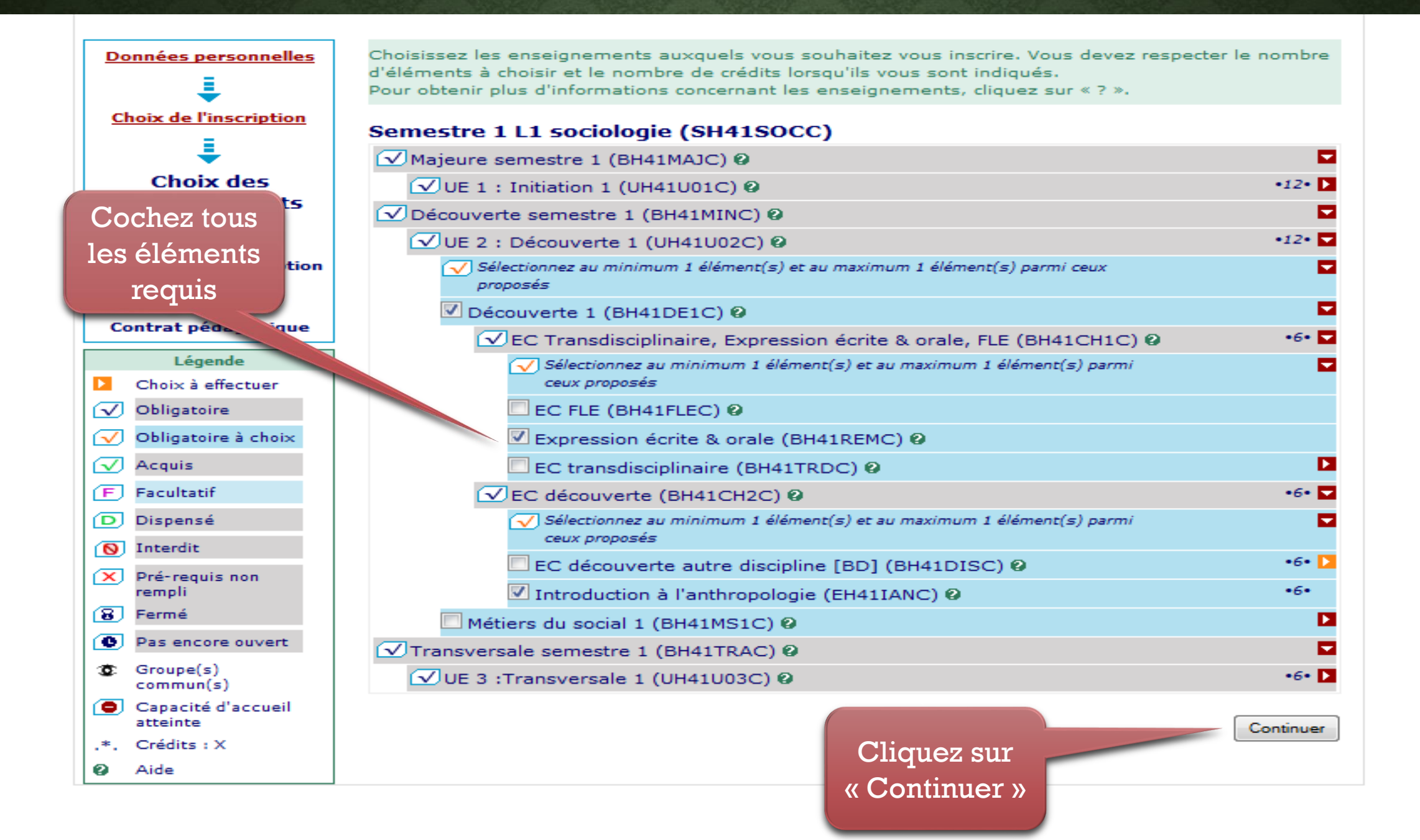

# LE CHOIX DES GROUPES

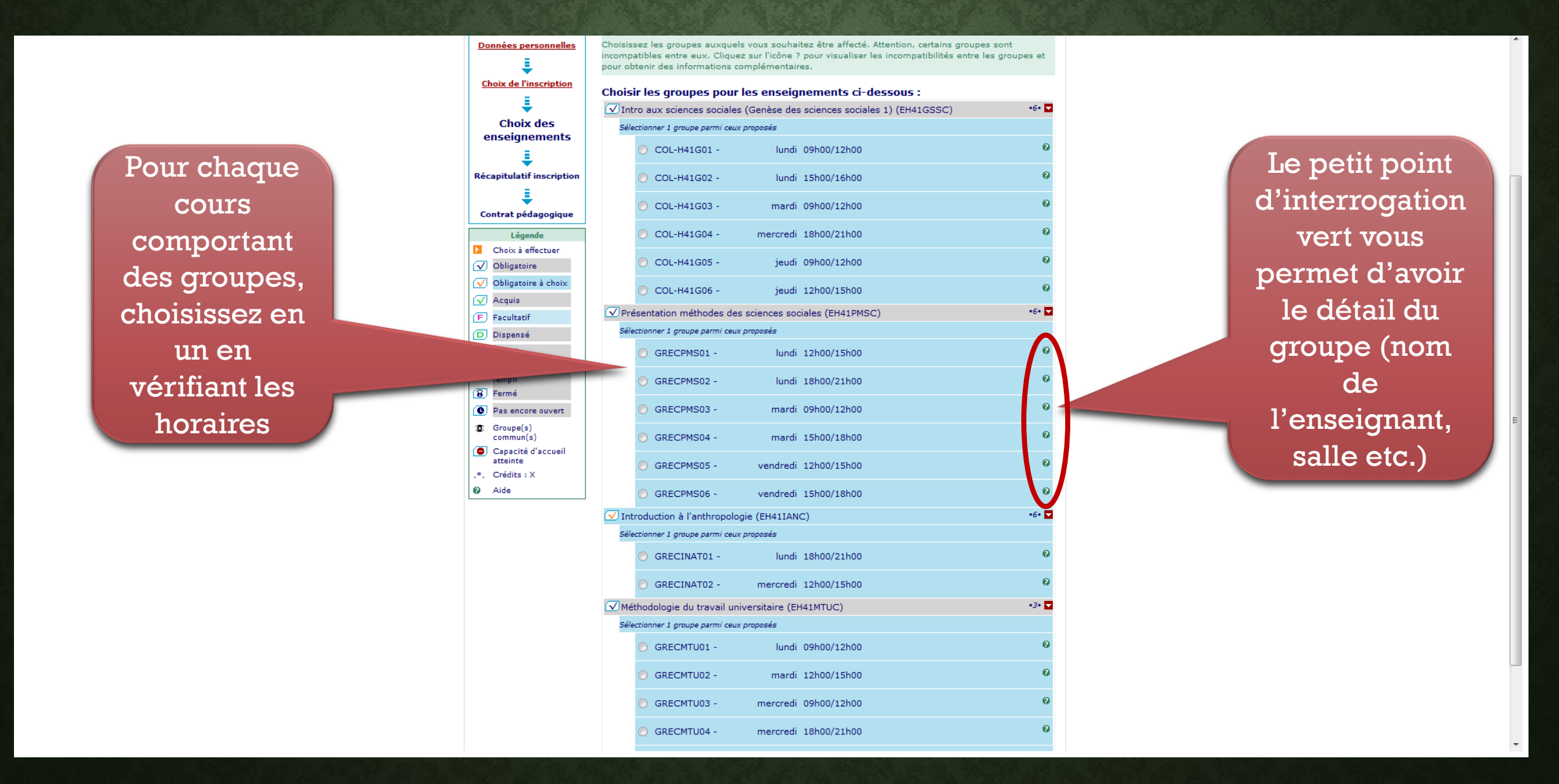

| •            |                                |  |  |  |  |  |
|--------------|--------------------------------|--|--|--|--|--|
| Co           | Contrat pédagogique            |  |  |  |  |  |
|              | Légende                        |  |  |  |  |  |
|              | Choix à effectuer              |  |  |  |  |  |
| $\checkmark$ | Obligatoire                    |  |  |  |  |  |
| $\checkmark$ | Obligatoire à choix            |  |  |  |  |  |
| $\checkmark$ | Acquis                         |  |  |  |  |  |
| F            | Facultatif                     |  |  |  |  |  |
| D            | Dispensé                       |  |  |  |  |  |
| 0            | Interdit                       |  |  |  |  |  |
| ×            | Pré-requis non<br>rempli       |  |  |  |  |  |
| 8            | Fermé                          |  |  |  |  |  |
| 0            | Pas encore ouvert              |  |  |  |  |  |
| ٢            | Groupe(s)<br>commun(s)         |  |  |  |  |  |
| ۲            | Capacité d'accueil<br>atteinte |  |  |  |  |  |
| .*.          | Crédits : X                    |  |  |  |  |  |
| 0            | Aide                           |  |  |  |  |  |

| Si vous       |
|---------------|
| souhaitez     |
| modifier      |
| votre choix   |
| cliquez sur   |
| « Modifier    |
| inscription » |

|       | 0     | COL-H41G03 -                | mardi         | 09h00/12h00      |                      | 0         |  |
|-------|-------|-----------------------------|---------------|------------------|----------------------|-----------|--|
|       | ۲     | COL-H41G04 -                | mercredi      | 18h00/21h00      |                      | 0         |  |
|       | 0     | COL-H41G05 -                | jeudi         | 09h00/12h00      |                      | 0         |  |
|       | 0     | COL-H41G06 -                | jeudi         | 12h00/15h00      |                      | 0         |  |
| 🕢 Pré | isen  | tation méthodes des s       | ciences soc   | iales (EH41PMSC) |                      | •6• 🔽     |  |
| Séle  | ction | iner 1 groupe parmi ceux pr | oposés        |                  |                      |           |  |
|       | 0     | GRECPMS01 -                 | lundi         | 12h00/15h00      |                      | 0         |  |
|       | ۲     | GRECPMS02 -                 | lundi         | 18h00/21h00      |                      | 0         |  |
|       | 0     | GRECPMS03 -                 | mardi         | 09h00/12h00      |                      | 0         |  |
|       | 0     | GRECPMS04 -                 | mardi         | 15h00/18h00      |                      | 0         |  |
|       | 0     | GRECPMS05 -                 | vendredi      | 12h00/15h00      |                      | 0         |  |
|       | 0     | GRECPMS06 -                 | vendredi      | 15h00/18h00      |                      | 0         |  |
| 🗹 Int | rodu  | uction à l'anthropologie    | EH41IAN       | C)               |                      | •6• 🔽     |  |
| Séle  | ction | nner 1 groupe parmi ceux pr | oposés        |                  |                      |           |  |
|       | ۲     | GRECINAT01 -                | lundi         | 18h00/21h00      |                      | 0         |  |
|       | 0     | GRECINAT02 -                | mercredi      | 12h00/15h00      |                      | 0         |  |
| 🗹 Mét | thoo  | lologie du travail unive    | ersitaire (EF | H41MTUC)         |                      | •3• 🔽     |  |
| Séle  | ction | iner 1 groupe parmi ceux pr | oposés        |                  |                      |           |  |
|       | 0     | GRECMTU01 -                 | lundi         | 09h00/12h00      |                      | 0         |  |
|       | 2     | GRECMTU02 -                 | mardi         | 12h00/15h00      |                      | 0         |  |
|       |       | 2-                          | mercredi      | 09h00/12h00      |                      | 0         |  |
|       | 0     | GREE                        | rcredi        | 18h00/21h00      |                      | 0         |  |
|       | 0     | GRECMTU05 -                 | Jun           | 112h00           |                      | 0         |  |
|       | 0     | GRECMTU06 -                 | vendredi      | 09h00/12h00      |                      | 9         |  |
|       |       |                             |               |                  |                      |           |  |
|       |       |                             |               |                  | Modifier inscription | Continuer |  |

Une fois les groupes choisis, cliquez sur « Continuer »

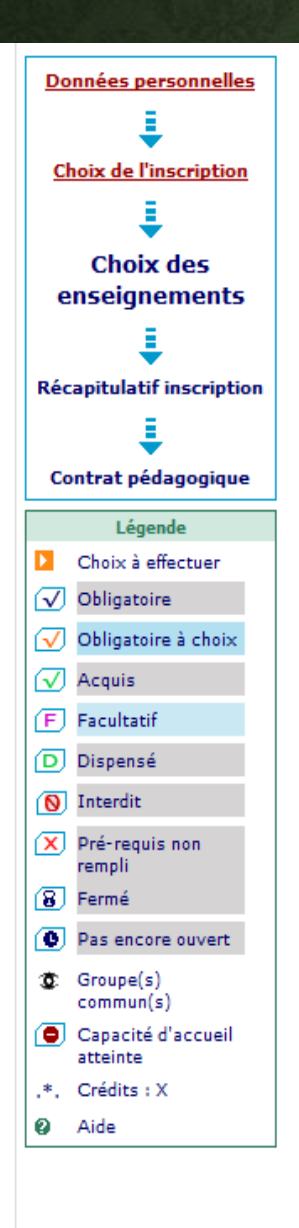

| Il existe des incompatibilités horaires entre les groupes suivants :<br>- COL-H41G03 (enseignement EH41GSSC) et GRECPMS03 (enseignement EH41PMSC) |                                                   |                         |              |                                 |       |  |
|----------------------------------------------------------------------------------------------------|---------------------------------------------------|-------------------------|--------------|---------------------------------|-------|--|
| Chois                                                                                                    | ir le                                             | es groupes pour         | les enseig   | nements ci-dessous :            |       |  |
| 🗹 Int                                                                                                    | ro a                                              | ux sciences sociales    | (Genèse des  | sciences sociales 1) (EH41GSSC) | -0-   |  |
| Séle                                                                                                    | ection                                            | ner 1 groupe parmi ceux | proposés     |                                 |       |  |
|                                                                                                    | 0                                                 | COL-H41G01 -            | lundi        | 09h00/12h00                     | 0     |  |
|                                                                                                    | 0                                                 | COL-H41G02 -            | lundi        | 15h00/16h00                     | 0     |  |
|                                                                                                    | ۲                                                 | COL-H41G03 -            | mardi        | 09h00/12h00                     | 0     |  |
|                                                                                                    | 0                                                 | COL-H41G04 -            | mercredi     | 18h00/21h00                     | 0     |  |
|                                                                                                    | 0                                                 | COL-H41G05 -            | jeudi        | 09h00/12h00                     | 0     |  |
|                                                                                                    | 0                                                 | COL-H41G06 -            | jeudi        | 12h00/15h00                     | 0     |  |
| 🗹 Pré                                                                                                    | ésen                                              | tation méthodes des     | sciences soc | iales (EH41PMSC)                | •6• 🔽 |  |
| Séle                                                                                                    | ection                                            | ner 1 groupe parmi ceux | proposés     |                                 |       |  |
|                                                                                                    | 0                                                 | GRECPMS01 -             | lundi        | 12h00/15h00                     | 0     |  |
|                                                                                                    | 0                                                 | GRECPMS02 -             | lundi        | 18h00/21h00                     | 0     |  |
|                                                                                                    | ۲                                                 | GRECPMS03 -             | mardi        | 09h00/12h00                     | 0     |  |
|                                                                                                    | 0                                                 | GRECPMS04 -             | mardi        | 15h00/18h00                     | 0     |  |
|                                                                                                    | 0                                                 | GRECPMS05 -             | vendredi     | 12h00/15h00                     | 0     |  |
|                                                                                                    | 0                                                 | GRECPMS06 -             | vendredi     | 15h00/18h00                     | 0     |  |
| 🗹 Int                                                                                                    | ✓ Introduction à l'anthropologie (EH41IANC) •6• 🗖 |                         |              |                                 |       |  |
| Sélectionner 1 groupe parmi ceux proposés                                                                                                    |                                                   |                         |              |                                 |       |  |
|                                                                                                    | 0                                                 | GRECINAT01 -            | lundi        | 18h00/21h00                     | 0     |  |
|                                                                                                    | -                                                 |                         |              |                                 | ~     |  |
|                                                                                                    |                                                   |                         |              |                                 |       |  |

Choisissez les groupes auxquels vous souhaitez ètre affecté. Attention, certains groupes sont incompatibles entre eux. Cliquez sur l'icône ? pour visualiser les incompatibilités entre les groupes et

pour obtenir des informations complémentaires.

En cas d'oubli ou d'incompatibilité parmi les différents choix que vous avez faits, l'application vous prévient en indiquant en rouge l'erreur. Soyez attentifs aux messages écrits en rouge.

Récapitulatif inscription ↓ Contrat pédagogique ↓ Choix à effectuer ↓ Obligatoire ↓ Obligatoire à choix ↓ Acquis ↓ F Facultatif ↓ Dispensé ↓ Interdit ↓ Pré-requis non rempli ↓ Fermé

.

 Pas encore ouvert
 Groupe(s) commun(s)
 Capacité d'accueil

atteinte ,\*, Crédits : X

Aide

|        | 0    | COL-H41G01 -                   | lundi    | 09h00/12h00           |
|--------|------|--------------------------------|----------|-----------------------|
|        | 0    | COL-H41G02 -                   | lundi    | 15h00/16h00           |
|        | 0    | COL-H41G03 -                   | mardi    | 09h00/12h00           |
|        | 0    | COL-H41G04 - m4                | ercredi  | 18h00/21h00           |
|        | 0    | COL-H41G05 -                   | jeudi    | 09h00/12h00           |
|        | 0    | COL-H41G06 -                   | jeudi    | 12h00/15h00           |
| 🗹 Prés | sen  | tation méthodes des scien      | ces soc  | ciales (EH41PMSC) •6• |
| Sélec  | tion | ner 1 groupe parmi ceux propos | és       |                       |
|        | 0    | GRECPMS01 -                    | lundi    | 12h00/15h00           |
|        | 0    | GRECPMS02 -                    | lundi    | 18h00/21h00           |
|        | 0    | GRECPMS03 -                    | mardi    | 09h00/12h00           |
|        | 0    | GRECPMS04 -                    | mardi    | 15h00/18h00           |
|        | 0    | GRECPMS05 - ve                 | endredi  | 12h00/15h00           |
|        | 0    | GRECPMS06 - ve                 | endredi  | 15h00/18h00           |
| 🗸 Intr | odu  | iction à l'anthropologie (El   | H41IAN   | C) •6•                |
| Sélec  | tion | ner 1 groupe parmi ceux propos | és       |                       |
|        | 0    | GRECINAT01 -                   | lundi    | 18h00/21h00           |
|        | 0    | GRECINAT02 - me                | ercredi  | 12h00/15h00           |
| 🗹 Mét  | hod  | lologie du travail universit   | aire (EH | H41MTUC) •3•          |
| Sélec  | tion | ner 1 groupe parmi ceux propos | és       |                       |
|        | 0    | GRECMTU01 -                    | lundi    | 09h00/12h00           |
|        | 0    | GRECMTU02 -                    | mardi    | 12h00/15h00           |
|        | 0    | GRECMTU03 - me                 | ercredi  | 09h00/12h00           |
|        | 0    | GRECMTU04 - me                 | ercredi  | 18h00/21h00           |
|        | 0    | GRECMTU05 -                    | jeudi    | 09h00/12h00           |
|        | 0    | GRECMTU06 - ve                 | endredi  | 09h00/12h00           |
|        |      |                                |          |                       |

Modifier inscription

Vérifier choix

Confirmer choix

Si vous vous trompez et un message d'erreur apparait, rectifiez votre choix et cliquez sur «Vérifier choix »

> Si vous êtes sûr(e) d'avoir coché les bons éléments, cliquez sur « Confirmer choix »

# **VOTRE CONTRAT PÉDAGOGIQUE**

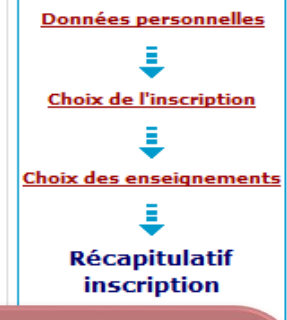

۱N

Si vous souhaitez modifier votre contrat pédagogique, cliquez sur « Modifier inscription » Le tableau ci-dessous recense l'ensemble des enseignements auxquels vous souhaitez vous inscrire ainsi que les groupes dans lesquels vous serez affecté. Vous devez cliquer sur le bouton "Valider inscription" pour que votre inscription soit prise en compte.

### Semestre 1 L1 sociologie (SH41SOCC)

| 2 (                                                                         |         | -      |                                           |                                      |
|-----------------------------------------------------------------------------|---------|--------|-------------------------------------------|--------------------------------------|
| Enseignement                                                                | Crédits | Туре   | Groupes choisis                           | Descriptif                           |
| lajeure semestre 1 (BH41MAJC)                                               |         | 0      |                                           |                                      |
| UE 1 : Initiation 1 (UH41U01C)                                              | 12      | 0      |                                           |                                      |
| Intro aux sciences sociales<br>Genèse des sciences sociales 1)<br>EH41GSSC) | 6       | o      | COL-H41G04 -<br>mercredi -<br>18h00/21h00 | 1er sem-S.Amari-<br>Mercredi-18h 21h |
| Présentation méthodes des<br>ciences sociales (EH41PMSC)                    | 6       | 0      | GRECPMS04 - mardi<br>- 15h00/18h00        | 1erSem-Freedman<br>mardi 15h-18h     |
| Découverte semestre 1<br>BH41MINC)                                          |         | o      |                                           |                                      |
| UE 2 : Découverte 1 (UH41U02C)                                              | 12      | 0      |                                           |                                      |
| Découverte 1 (BH41DE1C)                                                     |         | х      |                                           |                                      |
| EC Transdisciplinaire,<br>expression écrite & orale, FLE<br>H41CH1C)        | 6       | o      |                                           |                                      |
| xpression écrite & orale                                                    |         | x      |                                           |                                      |
| (erte (BH41CH2C)                                                            | 6       | 0      |                                           |                                      |
| Intro<br>EH41IANC)                                                          | 6       | ×      | GRECINAT02 -<br>mercredi -<br>12h00/15h00 | 1erSem-Gobin-<br>Mercredi 12h-15h    |
| Transversale semestre<br>BH41TRAC)                                          |         | o      |                                           |                                      |
| UE 3 :Transversale 1 (UH4100                                                | 6       | 0      |                                           |                                      |
| Méthodologie du travail<br>iniversitaire (EH41MTUC)                         | 3       | 0      | GRECMTU03 -<br>mercredi -<br>09h00/12h00  | 1erSem-J.Lae-<br>mercredi 9h 12h     |
| Type:                                                                       |         | Note/  | Réutilisé :                               |                                      |
| O: Obligatoire                                                              |         | Dis. E | E: Epense Enseigneme                      | ent                                  |
| X: Choix                                                                    |         | VAC:   | Validation d'acquis                       |                                      |
|                                                                             |         |        | Modifier inscri                           | ption Valider inscriptio             |

Si vous avez correctement rempli le formulaire, vous serez dirigé vers votre contrat pédagogique que vous devrez vérifier et valider en cliquant sur le bouton «Valider inscription »

# **TERMINEZ VOTRE INSCRIPTION**

### Votre inscription pédagogique est terminée si vous voyez le message en vert.

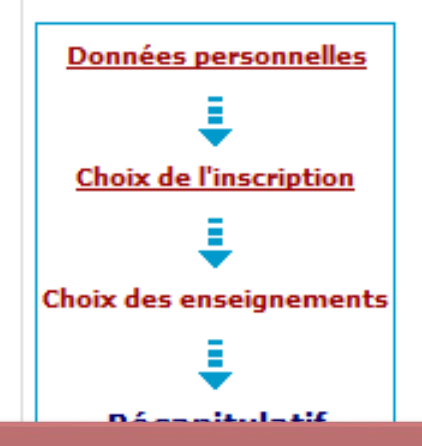

### Votre inscription en "Semestre 1 L1 sociologie (SH41SOCC)" a bien été prise en compte.

Réaliser autres inscriptions Contrat pédagogique

Si vous souhaitez effectuer une autre inscription cliquez sur « Réaliser autres inscriptions ». Cela concerne notamment les étudiants inscrits à deux étapes différentes (L1 et L2 ou bien L2 et L3)

Pour visualiser, enregistrer ou bien imprimer votre contrat cliquez sur « Contrat pédagogique »

| Choix de l'inscription  | Contrat pédagogique                                                |            |          |                          |                  |                                      |  |  |  |
|-------------------------|--------------------------------------------------------------------|------------|----------|--------------------------|------------------|--------------------------------------|--|--|--|
| Choix des enseignements | L1 SOCIOLOGIE                                                      |            |          |                          |                  |                                      |  |  |  |
|                         | Enseignement                                                       | Crédits    | Туре     | Note / Rés.<br>Réutilisé | Groupes          | Descriptif                           |  |  |  |
|                         | Semestre 1 L1 sociologie                                           | 30         | 0        |                          |                  |                                      |  |  |  |
| ÷                       | Majeure semestre 1                                                 |            | 0        |                          |                  |                                      |  |  |  |
| Contrat                 | UE 1 : Initiation 1                                                | 12         | 0        |                          |                  |                                      |  |  |  |
| pédagogique             | Intro aux sciences<br>sociales (Genèse des sciences<br>sociales 1) | 6          | 0        |                          | COL-H41G04       | 1er sem-S.Amari-<br>Mercredi-18h 21h |  |  |  |
|                         | Présentation méthodes<br>des sciences sociales                     | 6          | o        |                          | GRECPMS04        | 1erSem-Freedman<br>mardi 15h-18h     |  |  |  |
|                         | Découverte semestre 1                                              |            | 0        |                          |                  |                                      |  |  |  |
|                         | UE 2 : Découverte 1                                                | 12         | 0        |                          |                  |                                      |  |  |  |
|                         | Découverte 1                                                       |            | Х        |                          |                  |                                      |  |  |  |
|                         | EC Transdisciplinaire,<br>Expression écrite & orale, FLE           | 6          | o        |                          |                  |                                      |  |  |  |
|                         | Expression écrite &<br>orale                                       |            | x        |                          |                  |                                      |  |  |  |
|                         | EC découverte                                                      | 6          | 0        |                          |                  |                                      |  |  |  |
|                         | Introduction à<br>l'anthropologie                                  | 6          | x        |                          | GRECINAT02       | 1erSem-Gobin-<br>Mercredi 12h-15h    |  |  |  |
|                         | Transversale semestre 1                                            |            | 0        |                          |                  |                                      |  |  |  |
|                         | UE 3 :Transversale 1                                               | 6          | 0        |                          |                  |                                      |  |  |  |
|                         | Méthodologie du travail<br>universitaire                           | 3          | o        |                          | GRECMTU03        | 1erSem-J.Lae-<br>mercredi 9          |  |  |  |
|                         | Préparation C2i                                                    | 3          | 0        |                          |                  |                                      |  |  |  |
|                         | Ce contrat est susceptible d'être modifié par le vice de scolarité |            |          |                          |                  |                                      |  |  |  |
|                         | O: Obligatoire                                                     |            |          | P.e. Dispe               | ense Enseignemen | t                                    |  |  |  |
|                         | F: Facultatif                                                      |            |          | Dis. X: Dispe            | ense Examen      |                                      |  |  |  |
|                         | A: Choix                                                           |            |          | VAC: Valid               | acion o acquis   |                                      |  |  |  |
|                         | Choisissez votre fo                                                | ormat po   | our l'ir | mpression :              |                  |                                      |  |  |  |
|                         | Html Pdf Imp                                                       | rimer      |          |                          |                  |                                      |  |  |  |
|                         | Envoi électronique                                                 | du cont    | trat p   | édagogique               |                  |                                      |  |  |  |
|                         | Le mail sera com d                                                 |            |          |                          |                  |                                      |  |  |  |
|                         | Email :                                                            |            |          |                          | Envoyer          |                                      |  |  |  |
|                         |                                                                    |            |          |                          | Linvoyer         |                                      |  |  |  |
|                         | Ouitter l'applicatio                                               | n : Ouitte | er       |                          |                  |                                      |  |  |  |

inscrit. Vous pouvez l'imprimer ou vous l'envoyer par mail.

Pour imprimer votre contrat, choisissez le format du fichier généré – HTML ou PDF. Cliquez sur « Imprimer »

Pour envoyer votre contrat par mail saisissez l'adresse mail du destinataire dans ce champ et cliquez sur « Envoyer »

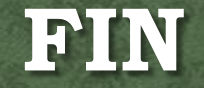

# **BON COURAGE POUR LA SUITE**